## Das Desktop-Werkzeug Zoomlt

Das Tool ermöglicht das Zoomen auf dem Desktop und das Zeichnen per Maus im eingezoomten Bereich, beispielsweise zum besseren Präsentieren von Inhalten; Zoomlt läuft im System Tray und wird per frei definierbarem Hotkey aktiviert . Sobald Zoomlt per Tastenkombination aktiviert ist, zoomt die Software mit einem Dreh am Scrollrad der Maus das geöffnete Fenster heran. Dabei zentriert die Anwendung jeweils den Abschnitt, auf den der Mauszeiger gerichtet ist. Drückt man die linke Maustaste, verwandelt Zoomlt die Maus in einen virtuellen Stift, mit dem man Bildschirmausschnitte unterstreichen oder einkreisen kann.

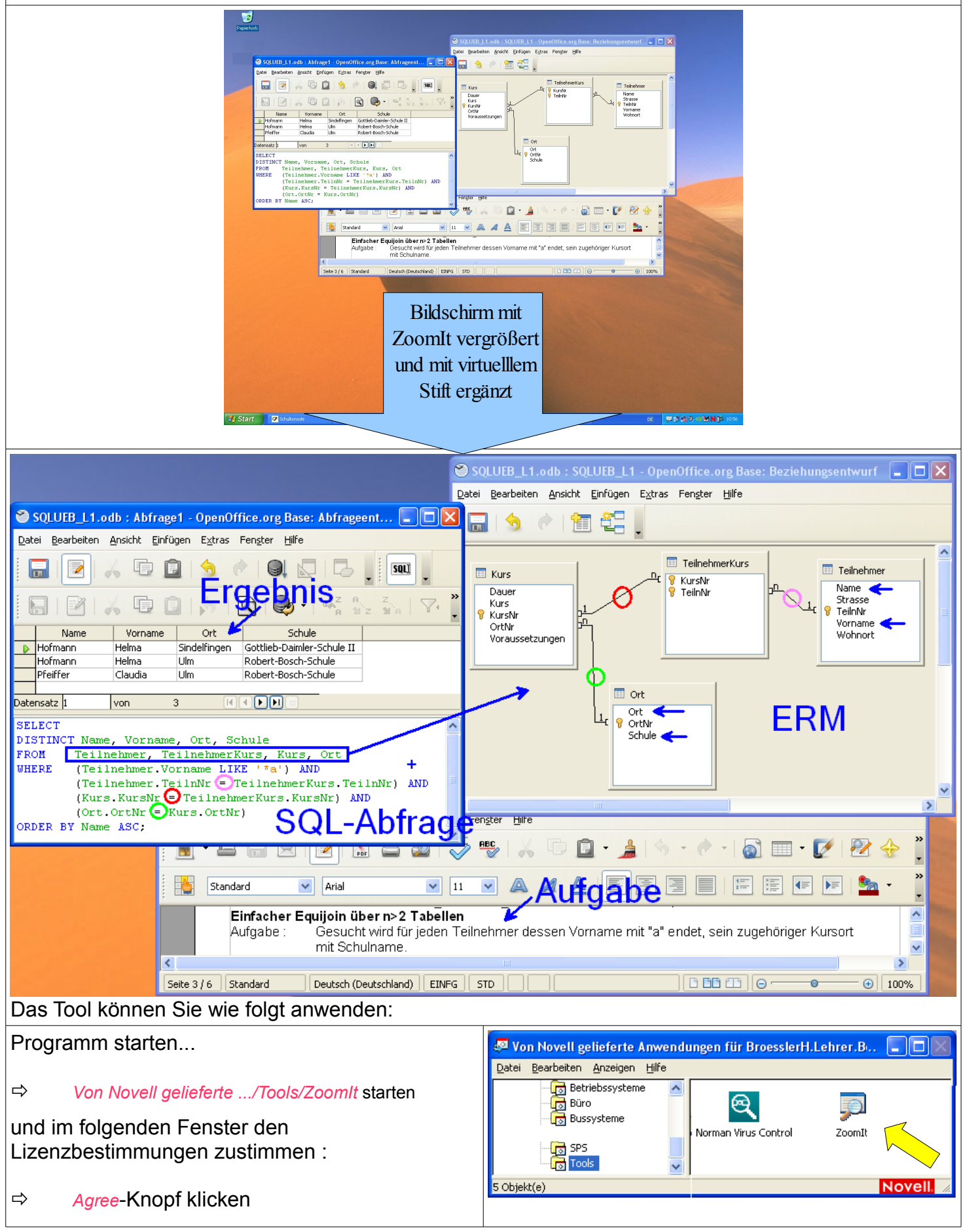

| Sie können die Vorgaben belassen bzw. über die Reiter die verschiedene Einstellungen verändern:                                                                                                    |                                                                                                    | Zoomlt - Sysinternals: www.sysinternals.com                                                                                                    |
|----------------------------------------------------------------------------------------------------|----------------------------------------------------------------------------------------------------|----------------------------------------------------------------------------------------------------|
| Zoom<br>⇒<br>Type:<br>⇒<br>Break<br>⇒                                                                                                    | :<br>Tastenkombination zum Aufruf der Zoom-<br>Funktion festlegen (Standard: Strg + 1)<br>Textstil verändern (Standard: Arial)<br>:<br>Zählbeginn des Timers verändern<br>(Standard: 10 Minuten)<br>Timeraufruf (Standard: Strg + 3) | Zoomit v4.1   Copyright © 2006-2009 Mark Russinovich   Sysinternals - www.sysinternals.com   Zoom LiveZoom   Draw Type   Break   After toggling ZoomIt you can zoom in with the mouse wheel or up and down arrow keys. Exit zoom mode with Escape or by pressing the right mouse button.   Zoom Lore LiveZoom   Zoom LiveZoom   Draw Type   Break After toggling ZoomIt you can zoom in with the mouse wheel or up and down arrow keys. Exit zoom mode with Escape or by pressing the right mouse button.   Zoom Toggle:   ALT + |
| ⇔                                                                                                    | Einstellungen/Veränderungen mit OK quittieren                                                                                                    | Show tray icon OK Cancel                                                                                                    |
| Einmal gestartet nistet sich ein Desktop-Symbol<br>rechts unten in der Symbolleiste ein<br>Durch Anklicken mit der <b>rechten Maustaste</b><br>erscheint ein Menü aus dem die Funktionen<br>gestartet werden können.<br>Alternativ können Sie auch die zugewiesenen<br>Tasten-Kombinationen verwenden (Strg+1,) |                                                                                                    | Options<br>Break Timer<br>Draw<br>Zoom<br>ZoomIt<br>DE                                                                                                    |

## Möglichkeiten im **Zoom-Modus**:

| Zoomen    | Cursor an die gewünschte Zoom-Mitte bringen und Strg+1 (bzw. eingetragene Kombination) klicken | Mit Scroll-Rad Vergrößerung variieren |
|-----------|------------------------------------------------------------------------------------------------|---------------------------------------|
| Zoom-Ende | Esc drücken                                                                                    |                                       |

## Möglichkeiten im Draw-Modus:

| Effekt                      | Tastenkombination/Maus                              | Bemerkung                                                               |
|-----------------------------|-----------------------------------------------------|-------------------------------------------------------------------------|
| Freihandlinie               | linke Maustaste                                     |                                                                         |
| Linie                       | Shift-Taste + linke Maustaste                       |                                                                         |
| Ellipse                     | Tab-Taste + linke Maustaste                         |                                                                         |
| Rechteck                    | Strg-Taste + linke Maustaste                        |                                                                         |
| Pfeil                       | Shift -Taste+ Strg-Taste + linke Maustaste          |                                                                         |
| Text                        | t-Taste (Textgröße mit Maus-Scrollrad)              | Lage und Größe festlegen<br>Text eintippen<br>Textmodus mit Esc beenden |
| Farbänderung                | r/g/b/o/y/p-Taste, (rot/grün/blau/orange/gelb/pink) |                                                                         |
| Stiftbreite ändern          | linke Strg-Taste + Mausrad                          |                                                                         |
| weißer bzw.                 | w-Taste                                             | Desktop wird weiße/schwarze Zeichenfläche                               |
| schwarzer<br>Bildschirm     | b-Taste                                             |                                                                         |
| Kopieren des<br>Bildschirms | Strg-Taste +c                                       | Kopie in Zwischenablage                                                 |
| Speichern als<br>Datei      | Strg-Taste +s                                       | Speichern als Datei (PNG)                                               |
| Timer aufrufen              | Strg-Taste + 3 (bzw. eingetragene Kombination)      | Zählzeit lässt sich mit dem Scroll-Rad reduzieren                       |
| Draw-Modus<br>verlassen     | Esc-Taste oder<br>rechte Maustaste                  |                                                                         |